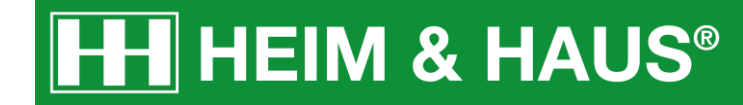

## Anleitung zum Posten des Motives bei Instagram

HEIM & HAUS Social-Media Support

### Schritt 1:

Melden Sie sich bei Ihrem Instagram-Konto an.

Klicken Sie in der Leiste unten in die Mitte auf das +.

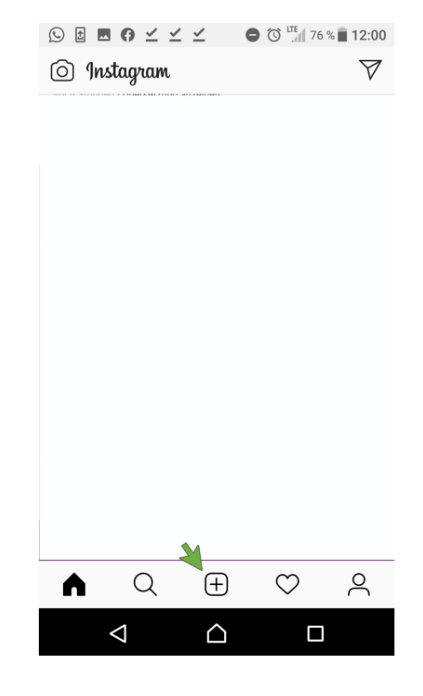

#### Schritt 2:

Es öffnet sich ein neuer Bereich. Wählen Sie dort "**Galerie**" aus.

In der Glalerie wählen Sie die **3 Bilder** für Ihren Post aus.

Klicken Sie danach auf "Weiter".

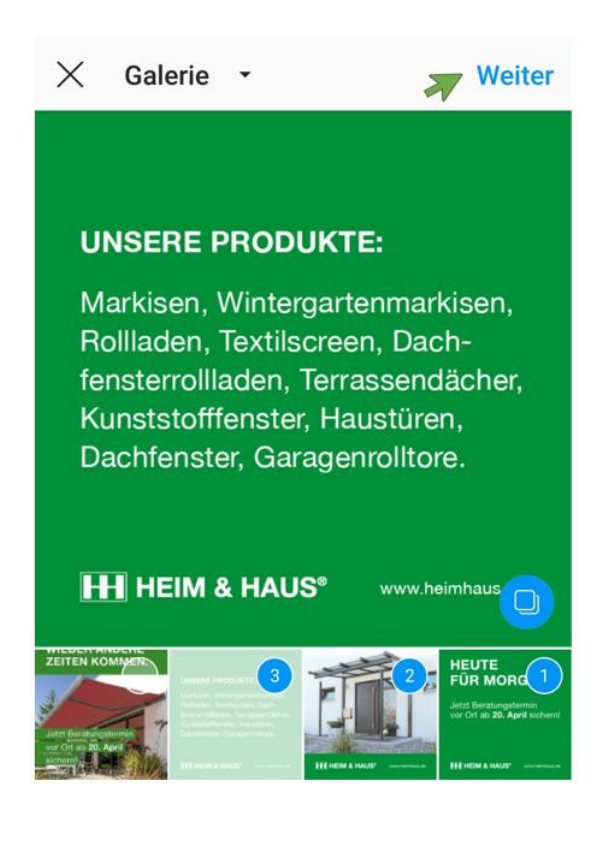

# HH HEIM & HAUS®

#### Schritt 3:

Überspringen Sie den nächsten Schritt mit einem Klick auf "Weiter".

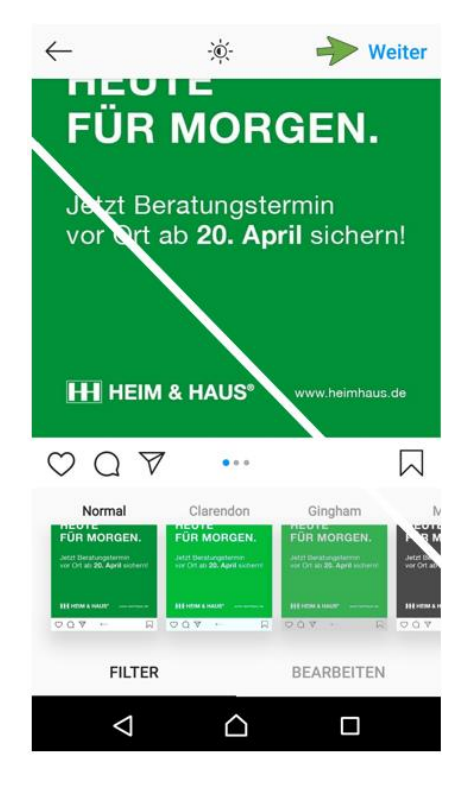

#### Schritt 4:

Ergänzen Sie Ihren Post mit einem **Text** und gestalten Sie Ihn ggf. mit Smileys.

Klicken Sie danach auf "Teilen".

| ⊙ 🗈 🗷 💠 🗘 ⊻                                                                 | 🗹 🕒 🛈 🛄         | 69 % 📄 12:28  |
|-----------------------------------------------------------------------------|-----------------|---------------|
| $\leftarrow$ Neuer Beitrag                                                  | -               | <b>Teilen</b> |
| Reservieren Sie sich schon jetzt einen<br>Beratungstermin ab dem 20. April! |                 |               |
| Personen markieren                                                          |                 |               |
| Ort hinzufügen                                                              |                 |               |
| HEIM & HAUS Duisburg                                                        | Walsum, Nordrhe | ein-Wes Ob    |
| Auch hier posten:                                                           |                 |               |
| Facebook                                                                    | Lea Vosen       |               |
| Twitter                                                                     |                 |               |
| Tumblr                                                                      |                 |               |
| Erweiterte Einstellungen                                                    |                 |               |

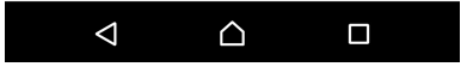

# HH HEIM & HAUS®

### Schritt 5:

Ihr Post wurde erfolgreich veröffentlich und erscheint nun als Slider im Instagram-Feed.

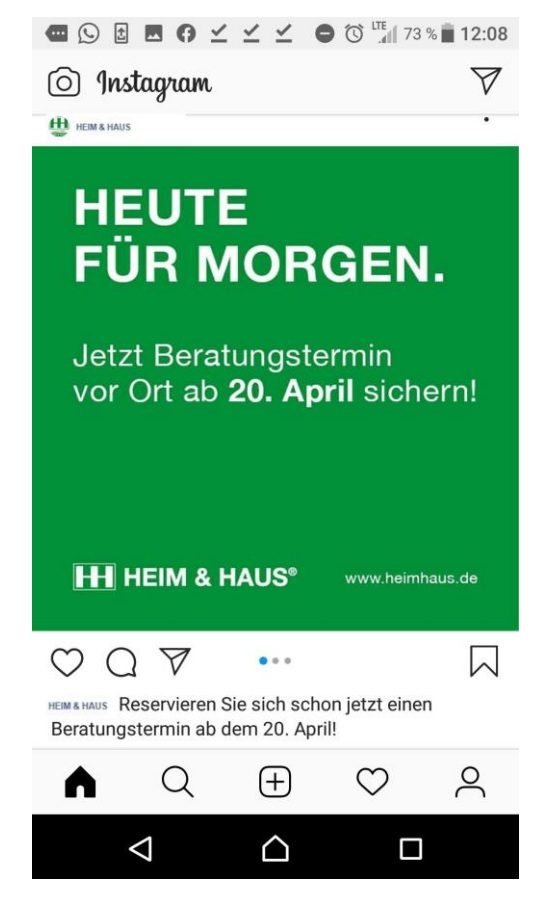